# ┗━━━━━━━━━= **130.00 mm** 101系列说明书(B185400045)

### 昆仑能源控股有限公司监制

制造商名称:昆仑泰客(大庆)技术有限公司 制造商地址:黑龙江省大庆市让胡路区开元大街2号806房间 生产企业名称:中山市樱雪集团有限公司 生产企业地址:广东省中山市南头镇建业路59号 售后电话:010-58236996转8666 服务网址:www.kunlunger.com 本产品执行标准: GB 25034-2020 适用产品: 燃气采暖热水炉

# HALC 享受生活

# 燃气采暖热水炉

**产品使用说明书** 使用产品前请仔细阅读本使用说明书,并妥善保管。

### 前言

由衷的感谢您选用"昆仑格尔"牌燃气采暖热水炉(壁挂炉)。在安装和 使用前请仔细阅读本说明书,正确地掌握该产品的使用方法,充分利用的它的 优异性能,并将说明书保存好,以备将来查阅。 产品执行标准:GB 25034-2020《燃气采暖热水炉》 GB20665《家用燃气快速热水器和燃气采暖热 水炉能效限定值及能效等级》 GB17905《家用燃气燃烧器具安全管理规则》

### 重要提示

在安装和使用过程中请注意以下事项:

- 1、壁挂炉必须严格按说明书要求和相关规定进行安装,否则,可能造成对人、 畜和物的危害;
- 2、只有本公司授权的代理商或技术人员才能维修、更换零部件或整机;
- 3、应使用原装配件,以免降低产品的安全性;
- 4、应使用原配烟道,不能随意改用其他烟道,更不能用单管烟道代替同轴烟道;
- 5、维修时凡涉及燃气调压阀和控制器的问题,应联系壁挂炉制造商;
- 6、不要购买经销商改装的壁挂炉,应购买生产企业的原装产品,以确保安全性;
- 7、应在壁挂炉前的燃气管道上安装截止阀;
- 8、壁挂炉不要靠近电磁炉、微波炉等强电磁辐射电器;
- 9、不要随意拆卸壁挂炉上的任何密封件;
- 10、清洁壁挂炉时,不要使用有腐蚀性的清洁剂;
- 11、壁挂炉不得安装在卧室、中厅(防雷击、电气接地等意外事故)或浴室内 (防水、电安全意外);
- 12、儿童和不会使用的人不要操作器具,儿童不要玩弄器具;
- 13、采暖安全阀应有专业人员来处理;
- 14、壁挂炉不要暗装;
- 15、产品维修后,维修和检查人员应在产品上标示维修和检查的结果;
- 16、房间的配电系统应有接地线;壁挂炉的开关不应设置在有浴盆或淋浴设备的 房间;插头和插座应通过相关认证;
- 17、安装位置附近应有可正常排水的地漏。

# 回收提示性信息

本产品超过使用期限或者经过维修无法正常工作后,不应随意丢弃,请交由有废 电器电子产品处理资格的企业处理。正确的处理方法请查阅国家或当地有关旧电器 电子产品处理的规定。

### 产品中有害物质的名称及含量

|                                            | 有害物质                                                                                            |       |       |             |           |             |  |
|--------------------------------------------|-------------------------------------------------------------------------------------------------|-------|-------|-------------|-----------|-------------|--|
| 部件名称                                       | 铅(Pb)                                                                                           | 汞(Hg) | 镉(Cd) | 六价铬(Cr(VI)) | 多溴联苯(PBB) | 多溴二苯醚(PBDE) |  |
| 水泵                                         | 0                                                                                               | 0     | 0     | ×           | 0         | 0           |  |
| 风机                                         | 0                                                                                               | 0     | 0     | 0           | 0         | 0           |  |
| 燃烧器                                        | 0                                                                                               | 0     | 0     | 0           | 0         | 0           |  |
| 换热器                                        | 0                                                                                               | 0     | 0     | 0           | 0         | 0           |  |
| 控制器                                        | 0                                                                                               | 0     | 0     | 0           | 0         | 0           |  |
| 阀体类                                        | 0                                                                                               | 0     | 0     | ×           | 0         | 0           |  |
| 接头类                                        | 0                                                                                               | 0     | 0     | 0           | 0         | 0           |  |
| 五金结构件                                      | 0                                                                                               | 0     | 0     | ×           | 0         | 0           |  |
| 塑料件                                        | 0                                                                                               | 0     | 0     | 0           | 0         | 0           |  |
| 橡胶件                                        | 0                                                                                               | 0     | 0     | 0           | 0         | 0           |  |
| 紧固件                                        | 0                                                                                               | 0     | 0     | ×           | 0         | 0           |  |
| 线材类                                        | 0                                                                                               | 0     | 0     | 0           | 0         | 0           |  |
| 包装                                         | 0                                                                                               | 0     | 0     | 0           | 0         | 0           |  |
| 附件                                         | 0                                                                                               | 0     | 0     | 0           | 0         | 0           |  |
| <ul> <li>〇:表示该有</li> <li>×:表示该有</li> </ul> | ○:表示该有害物质在该部件所有均质材料中的含量均在GB/T 26572规定的限量要求以下。<br>×·表示该有害物质至少在该部件的某一均质材料中的含量超出GB/T 26572规定的限量要求。 |       |       |             |           |             |  |

本产品在说明书所述的正常情况下使用时的"环保使用期限"为10年,该期限为本企业自行指定。

|    | 日录                                                                                                    |
|----|----------------------------------------------------------------------------------------------------|
| -, | 产品简介       2         1.1 功能特点       2         1.2 技术性能参数       3         1.3 结构原理图       4         1.4 各部件名称       5         1.5 显示屏说明       5         1.6 循环水泵性能曲线图       7 |
| Ξ, | 安装说明2.1 安装要求82.2 安装注意事项92.3 安装92.4 水路连接92.5 同轴烟道的安装112.6 加长烟管的连接122.7 电气连接13                                                                                                 |
| Ξ, | 用户使用说明<br>3.1 使用注意事项                                                                                                    |

# 一、 产品简介

### 1.1 功能特点

本产品具有供暖和洗浴两大功能,使用天然气或液化石油气作为燃料(具体按 铭牌标示),可连续不断地供应取暖和洗浴热水,具有以下特点:

### 1.1.1 节省能源

采用燃气比例阀,可根据设定的水温自动调节燃气的消耗量,节省能源。

### 1.1.2 水温调节方便

用户只需按下控制面板上的水温调节按钮,即可调节供暖和洗浴水温度;散热器模式供暖出水温度可在30-80℃(地暖模式为35-60℃)范围内任意调节,洗浴出水温度可在35-60℃范围内任意调节。机器可根据设定的温度值,自动调节供气量,使供暖或洗浴水温度保持恒温。

### 1.1.3 自动诊断功能

采用电脑程序自动控制,可以诊断控制电路以及各种安全装置、风机、比例阀的工作状态,发现问题自动停机,并在显示屏上显示故障代码,同时发出报警声音。

### 1.1.4 运行可靠

采用自动旁通装置,保证壁挂炉在不同系统阻力的情况下,主换热器内部都有 一定的水流量,避免过热损坏。

### 1.1.5 洗浴水优先功能

本机设有洗浴水优先功能。供暖季节,打开洗浴水,壁挂炉将自动从供暖状态 转换到洗浴状态,关闭洗浴水,机器又自动回到供暖状态。

### 1.1.6 循环水泵防卡死保护

壁挂炉在连续停转21~24小时后会自动启动循环水泵一次,防止循环水泵卡死。

### 1.1.7 多重安全保护功能

壁挂炉装有点火防爆燃保护、熄火保护、过热保护、烟道堵塞和风机停转安全 保护、水压过大保护、电流过大保护、防止干烧安全装置、自动防冻装置等多 种安全保护功能,使用更安全。

# Kunlunger 昆仑格尔产品安装卡

| 顾客姓名  | 联系电话  | ∽        |
|-------|-------|----------|
| 购买地点  | 购买日期  |          |
| 发票号码  | 产品型号  | 联        |
| 燃气种类  | 产品编号  | ···<br>存 |
| 安装日期  | 安装员签名 | 根        |
| 用户对安装 |       | 联        |
| 服务的意见 | 用户签名: |          |

### 此卡只应用于中国大陆地区,本安装卡连同发票在购买之日起,即可获得安装服务。

### 昆仑能源控股有限公司监制

#### 营销服务中心:昆仑泰客(大庆)技术有限公司

营销服务中心地址:北京市朝阳区大屯街道北苑路170号凯旋中心27楼 营销服务网站:www.kunlunger.com 售后电话:010-58236996转8666 邮政编码:100101

×-----×-

# Kunlunger 昆仑格尔产品安装卡

| r     |       | •            |
|-------|-------|--------------|
| 顾客姓名  | 联系电话  | 44           |
| 购买地点  | 购买日期  | 二            |
| 发票号码  | 产品型号  | 联            |
| 燃气种类  | 产品编号  | ] ···<br>  玄 |
| 安装日期  | 安装员签名 | 戸            |
| 用户对安装 |       | 联            |
| 服务的意见 | 用户签名: |              |

### 此卡只应用于中国大陆地区,本安装卡连同发票在购买之日起,即可获得安装服务。

### 昆仑能源控股有限公司监制

#### 营销服务中心:昆仑泰客(大庆)技术有限公司

营销服务中心地址:北京市朝阳区大屯街道北苑路170号凯旋中心27楼 营销服务网站:www.kunlunger.com 售后电话:010-58236996转8666 邮政编码:100101

|          |                           |        |     |              | 1.2 技术性能参                |
|----------|---------------------------|--------|-----|--------------|--------------------------|
|          | 产品                        | 占维修记录  | ē表  |              | 产品名称 产品型号                |
|          |                           |        |     |              | 燃气种类                     |
|          |                           |        |     |              |                          |
| 《法住丘阳女人》 | 2.武空壮人22.31               | 古技好此主  |     |              | 最高热输出(kW)                |
| 《明百加服为八! | <sup>人</sup> 或女表八贝,从<br>T | 具填灯此衣。 |     |              | 最低热输入(kW)                |
| 故障现象     | 处理结果                      | 用户确认   | 维修员 | 维修日期         | 最低热输出 (kW)               |
|          |                           |        |     |              | 最高供暖温度(℃)                |
|          |                           |        |     |              | 供暖水温度调节范围(℃              |
|          |                           |        |     |              | 供 供照系统水压范围 (MD           |
|          |                           |        |     |              | 供吸示机水压泡回(MIF<br>供暖系统结构形式 |
|          |                           |        |     |              | 暖 膨胀水箱容积(L)              |
|          |                           |        |     |              | 膨胀水箱预充压力(MPa             |
|          |                           |        |     |              | 供暖参考面积(m <sup>2</sup> )  |
|          |                           |        |     |              | 型 额定产热水能力 (kg/mi         |
|          |                           |        |     |              | 水温调节范围(℃)                |
|          |                           |        |     |              | (使用水压泡围(MPa)<br>         |
|          |                           |        |     |              | <u>当</u> 排(万式<br>占火方式    |
|          |                           |        |     |              | 水温控制方式                   |
|          |                           |        |     |              | 水温显示方式                   |
|          |                           |        |     |              | 使用电源(V、Hz)               |
|          |                           |        |     |              | 额定电功率(W)                 |
|          |                           |        |     |              | 最低额定电功率(W)               |
|          |                           |        |     |              | 侍机电切率(W)     保险管(A)      |
|          |                           |        |     | <u> </u>   ] | 防护等级                     |
|          |                           |        |     |              | 防水等级                     |
|          |                           | 1      |     |              | 外形尺寸:长×宽×厚 (mm           |
|          | 1                         | 1      |     |              |                          |

### 昆仑能源控股有限公司监制

营销服务中心:昆仑泰客(大庆)技术有限公司 营销服务中心地址:北京市朝阳区大屯街道北苑路170号凯旋中心27楼 营销服务网站: www.kunlunger.com 售后电话: 010-58236996转8666 邮政编码: 100101

|                               | 产品名称                      |                          | 燃气采明           | 爰热水炉                         |                |  |  |
|-------------------------------|---------------------------|--------------------------|----------------|------------------------------|----------------|--|--|
| 产品型号                          |                           | L1PB20-<br>I01           | L1PB24-<br>I01 | L1PB28-<br>I01               | L1PB32-<br>I01 |  |  |
| 燃气种类                          |                           |                          | 天然气/液化石油气      |                              |                |  |  |
|                               | 额定燃气压力 (Pa)               | 2000(天然气)/2800(液化石油气)    |                |                              |                |  |  |
|                               | 最高热输入(kW)                 | 20                       | 24             | 28                           | 32             |  |  |
|                               | 最高热输出(kW)                 | 17.8                     | 21.4           | 24.9                         | 28.5           |  |  |
|                               | 最低热输入 (kW)                | 8.0                      | 9.6            | 11.2                         | 12.8           |  |  |
|                               | 最低热输出 (kW)                | 7.1                      | 8.5            | 10.0                         | 11.4           |  |  |
|                               | 最高供暖温度(℃)                 |                          | 8              | 5                            |                |  |  |
|                               | 供暖水温度调节范围(℃)              |                          | 散热器<br>地暖,     | $\frac{:30\sim80}{35\sim60}$ |                |  |  |
| 供                             | 供暖系统水压范围(MPa)             |                          | 0.07           | ~0.25                        |                |  |  |
|                               | 供暖系统结构形式                  |                          | 封印             | 利式                           |                |  |  |
| 暖                             | 膨胀水箱容积(L)                 |                          | 6              |                              | 8              |  |  |
|                               | 膨胀水箱预充压力(MPa)             |                          | 0              | .1                           |                |  |  |
|                               | 供暖参考面积(m <sup>2</sup> )   | 60~120                   | 70~150         | 80~200                       | 100~230        |  |  |
| P                             | 额定产热水能力(kg/min)<br>△t=25℃ | 10                       | 12             | 14                           | 16             |  |  |
| 浴                             | 水温调节范围(℃)                 |                          | 35~            | ~60                          |                |  |  |
|                               | 使用水压范围(MPa)               |                          | 0.03           | $\sim 0.8$                   |                |  |  |
| 给打                            | 非气方式                      |                          | 强制约            | 合排气                          |                |  |  |
| 点:                            | 火方式                       |                          | 脉冲自            | 动点火                          |                |  |  |
| 水                             | <b>揾控制方式</b>              |                          | 燃气比例)          | 网自动调节                        |                |  |  |
| 水                             | 晶显示方式                     |                          | 数码             | 皆显示                          |                |  |  |
| 使月                            | 用电源(V、Hz)                 |                          | AC 220         | V~50Hz                       |                |  |  |
| 额                             | 定电功率(W)                   | 135                      | 135            | 145                          | 145            |  |  |
| 最                             | 氏额定电功率 (W)                | 135                      | 135            | 145                          | 145            |  |  |
| 待材                            | 机电功率 (W)                  | 2                        | 2              | 2                            | 2              |  |  |
| 保障                            | 金管 (A)                    | 2.5                      |                |                              |                |  |  |
| 防护等级                          |                           | I类                       |                |                              |                |  |  |
| 防水等级                          |                           | IP×4D                    |                |                              |                |  |  |
| 外形尺寸:长×宽×厚 (mm <sup>3</sup> ) |                           | 7102                     | ×400×297       |                              | 710×400×320    |  |  |
| 净1                            | 重(kg)                     | 29.5                     | 29.5           | 32                           | 32             |  |  |
| 管燃气入口                         |                           | G3/4"                    |                |                              |                |  |  |
| 路                             | 供暖热水/凹水                   | G3/4"                    |                |                              |                |  |  |
| 接 洗浴热水/冷水                     |                           |                          |                |                              |                |  |  |
| Ц                             | 回轴进/排气烟管(mm)              | <u>φ100/φ60</u> (最大长度3m) |                |                              |                |  |  |
|                               | 能效等级                      |                          |                | 级                            |                |  |  |

注:壁挂炉出厂时按散热器模式固化,地暖用户需由专业人员调试后方可安装使用。

# 1.3 结构原理图

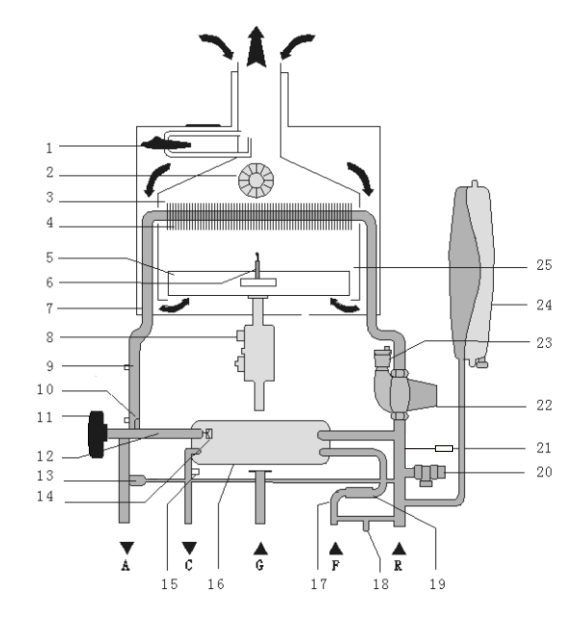

| 1、风压开关   | 10、采暖出水NTC  | 19、水流量传感器 |
|----------|-------------|-----------|
| 2、风机     | 11、 电动三通阀   | 20、泄压阀组装  |
| 3、集烟罩    | 12、出水阀组装    | 21、压力传感器  |
| 4、热交换器   | 13、自动旁通阀    | 22、循环水泵   |
| 5、燃烧器    | 14、水压传感器    | 23、自动排气阀  |
| 6、点火针    | 15、生活热水NTC  | 24、膨胀水箱   |
| 7、密封室    | 16、板式换热器    | 25、燃烧室    |
| 8、比例阀    | 17、卫生热水优先开关 |           |
| 9、温控器    | 18、补水阀      |           |
| A: 供暖出水口 | C: 洗浴热水出口   | G: 燃气进口   |
| F: 冷水进口  | R: 供暖回水口    |           |

# Kunlunger Reas

# 昆仑格尔产品保修卡

### 尊敬的用户:首先感谢您选用昆仑格尔产品,为了使我们的服务让您更满意, 在购买后请您认真阅读说明书并妥善保存保修卡。

### 说 明 部 分:

一、本公司所有产品均实行三年保修期,购买时请填写日期、 购买地点等并盖章,保修期内的产品将负责免费维修。
二、保修期自发票之日起为期三年。
三、维修时请出示此卡和产品发票。
四、即使在保修期内,发生下列情况之一,不属于免费维修范围。
1、由于没有按照说明书上的要求使用而造成的故障。
2、由于安装不合理而造成的故障。
3、由于跌落、碰撞而造成的故障。
4、由于自行装拆修理而造成的故障。
五、请妥善保存此保修卡,遗失不补发。
六、超过保修期或不属免费维修范围的产品,本公司维修服务部也将热情为您服务。

| 用户姓名 | 购买地点 |  |
|------|------|--|
| 联系电话 | 发票号码 |  |
| 详细住址 |      |  |
| 产品名称 | 机身编号 |  |
| 产品型号 | 购买日期 |  |

### \*请您填写并妥善保管好此保修卡

此卡只应用于中国大陆地区,本保修卡连同发票在购买之日起,即可获得保修服务。

#### 4

| E7 | 采暖NTC故障(采暖NTC开路、短路、着火后温度无变化(锁定) | 壁挂炉供暖温度传感器断线或不正常。此故障需<br>与专业人员联系方可解决。                               |
|----|---------------------------------|---------------------------------------------------------------------|
| E8 | 温度过热(供暖或洗浴温度90℃持续<br>60S)       | 当温度探头检测到水温达到或超过最高允许温度<br>时,报E8故障,并进入故障锁定状态,按下电源<br>旋钮即可解除锁定。        |
| E9 | EEPROM故障或防止结冰故障                 | 在系统数据改变或存储的数据发生错误时或当温<br>度探头检测到温度≪1℃时报此故障,并锁定系统<br>,当温度>1℃时,机器会自动恢复 |

注: (1)壁挂炉的操作面板上装有蜂鸣器,当壁挂炉发生故障时,蜂鸣器会发出连续的"嘀""嘀"的蜂鸣声。

(2) 上述全部故障可通过按压复位键或通断洗浴水退出锁定。

# 3.9 售后服务

- 1、保修期为1年(以购机发票日期为准)。如果您按照使用说明书要求及注意事项 使用,在正常使用状态下出现故障,我公司在此期间给予免费维修。
- 2、虽在保修期内,如遇到下列情况,我公司将酌情收取适当的维修费用。

(1)由于消费者安装不当或错误操作,未按使用说明书要求造成损坏的。

(2)由于不慎跌落,碰撞而造成的故障。

(3)没有出示该台产品保修证书及有效发票的。

(4)用户自行拆卸、修理而造成的损坏。

(5) 非本公司指定维修单位装拆修理造成损坏的。

(6)不可抗力造成损坏的。

- 3、属于壁挂炉以外的设备故障,我公司不予维修。
- 4、超过保修期,我公司维修服务点同样热情为您服务。

### 以上内容如有改动,请以实物为准,恕不另行通知!

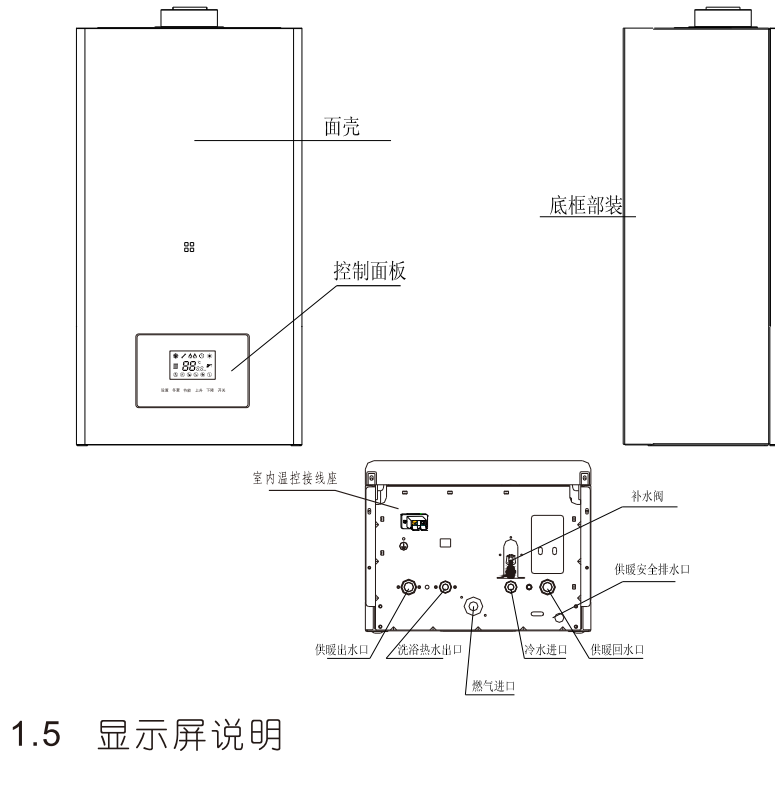

1.4 各部件名称

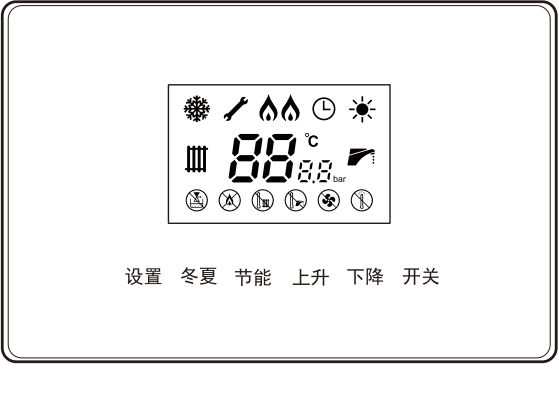

| <b>°</b>                | 温度及代码显示 | 显示壁挂炉工作温度、设定温度<br>、故障代码,处于设置状态时闪<br>烁 |
|-------------------------|---------|---------------------------------------|
|                         | 燃烧状态    | 壁挂炉处于燃烧状态时常亮                          |
| ĨĨ                      | 供暖工作状态  | 供暖工作状态时常亮,设置<br>供暖温度是图标闪烁             |
|                         | 洗浴工作状态  | 洗浴工作状态时常亮,设置<br>洗浴水温度时图标闪烁            |
| B                       | 定时状态    | 壁挂炉处于定时工作状态时<br>常亮                    |
|                         | 冬季状态    | 冬季工作模式时常亮                             |
| *                       | 夏季模式    | 夏季工作模式时常亮                             |
| 170 170<br>120, 120 bar | 水压显示    | 显示供暖系统水压                              |

显示界面:风机、水泵、供暖、洗浴、定时、火焰、星期显示、温度显示、 时钟显示、防冻、设置、冬、夏24时段图标及水压压力。

# 说明:1、显示屏显示为间断显示模式,显示屏每次显示时间为1分钟。当用户需查看当前运行状态时,只需按一下控制面板上的"复位"键,显示屏即可显示当前运行状态。

6

4、膨胀水箱应充气加压至0.1MPa。

5、燃气系统和水路系统必须是密封的。

6、给排气烟管必须没有堵塞和泄漏。

7、循环水泵没有被卡住并能正常工作。

8、洗浴热水流量正常

### 3.7.1 整机的维护

1、壁挂炉无需特殊维护,只需在供暖季节结束的时候进行清洁即可。燃烧器和主 换热器不能使用化学品或钢刷清洁。

2、必须重视对点火及温控部件、燃气阀和循环水泵的检查。

3、必须特别注意在维护过程中整个电器系统的防水。

4、如果一切运转正常,还应检查燃气系统有无漏气现象。

# 3.8 故障显示及处理方法

当显示屏"**88**"符号显示如下故障代码时,壁挂炉停止运行,并按要求进行操作或请求技术支持,具体内容如下:

| 故障代码 | 故障现象                                      | 故障排除方法                                                                                          |
|------|-------------------------------------------|-------------------------------------------------------------------------------------------------|
| E1   | 点火失败(锁定)伪火<br>、残火故障                       | 先检查所有的燃气阀门是否打开,并确保此时有燃气供<br>应,然后再按压电源键,使壁挂炉重新启动,如果仍不<br>能启动燃烧,应关闭壁挂炉,并与专业人员联系。                  |
| E2   | 过热故障(机械温控器<br>开路)                         | 当壁挂炉内部水温降至60℃以下时,按压电源键,即可<br>解除故障锁定状态。如果多次出现该故障,应关闭壁挂<br>炉,并与专业人员联系。                            |
| E3   | 风压/风机故障(风压开<br>关开路短路故障)                   | 关闭壁挂炉,检查排烟管是否堵塞,如果有堵塞物,将<br>其清除即可重新启动运行,如果仍不能启动或多次出现<br>该故障,应关闭壁挂炉,并与专业人员联系。                    |
| E4   | 缺水故障(压力开关开<br>路故障)和水流开关故<br>障             | 关闭壁挂炉并关闭壁挂炉电源,逆时针旋转补水阀旋钮<br>补水,观察操作面板上的水压表,当水压显示值在<br>0.15-0.2MPa之间时,顺时针旋紧补水阀,然后接通电<br>源,启动壁挂炉。 |
| E6   | 洗浴热水NTC故障(热水<br>NTC开路、短路、着火后<br>温度无变化(锁定) | 壁挂护洗浴温度传感器断线或不正常,此故障需与专业<br>人员联系解决。                                                             |

# 3.5 关机

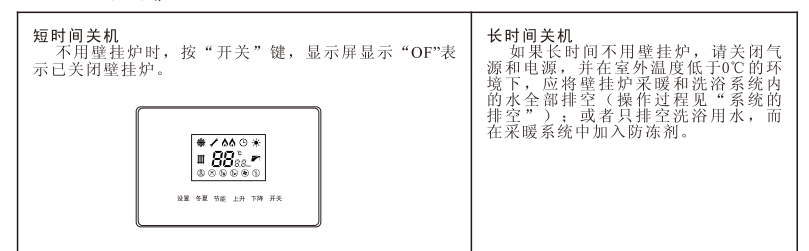

# 3.6 系统水的排空

### 3.6.1 采暖系统排空操作步骤:

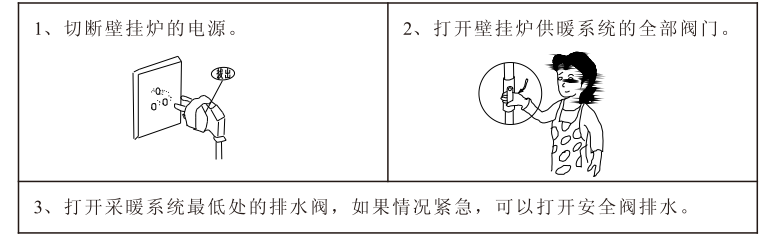

### 3.6.2 洗浴水系统排空操作步骤:

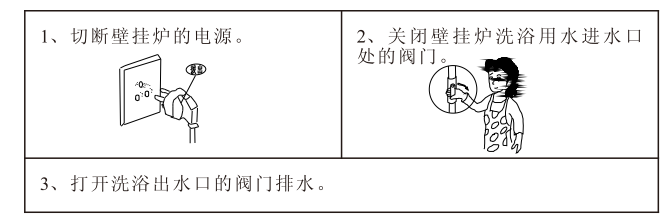

# 3.7 维护

### 季节性检查 (建议至少每年应请专业人员进行一次维护)

1、检查系统压力应达到0.1~0.12MPa,否则应补水,将压力恢复到0.1~0.12MPa。

2、整机应工作正常。

3、检查主换热器和燃烧器,必要时应清洁。

# 1.6 循环水泵性能曲线图

水泵性能曲线图

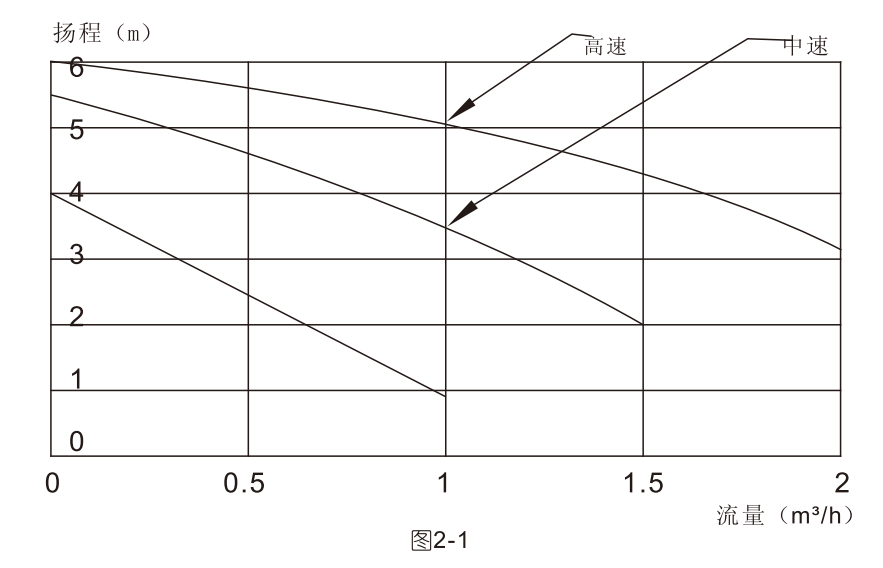

7

18

# 二、安装说明

### 2.1 安装要求

开箱检查整机有无破损,包装附件是否与装箱清单一致。若有出入,请及 时与供应商联系。安装前,请认真阅读《使用说明书》。

壁挂炉成套包装及附件

| 壁挂炉整机       | 1台  |
|-------------|-----|
| 使用说明书       | 1本  |
| 保修卡(附在说明书里) | 1份  |
| 膨胀螺栓        | 2 套 |
| 密封垫圈        | 5个  |
| 烟管密封条       | 2条  |
| 给排烟管(单独包装)  | 1套  |

### 系统和水质要求:

- 1. 循环水泵的流量和扬程与安装的管路系统应匹配。
- 2. 系统需清洁, 应没有沉淀物和铁锈, 没有渗漏。
- 3. 当注水或补水时,需提供净化后的水。

| 系统水的正确指标 (推荐水成份) |           |
|------------------|-----------|
| РН               | 6-8       |
| 导电率              | 小于 200    |
| 硫酸离子             | 小于 50ppm  |
| 氯离子              | 小于 50ppm  |
| 总铁含量             | 小于 50ppm  |
| 总硬度              | 低于 35     |
| 含碱量              | 小于 0.3ppm |
| 硫离子              | 无         |
| 氨离子              | 无         |
| 硅离子              | 小于 20ppm  |

### 3、采暖模式设置

|         |                                                                                                    |                                                        | <u> </u>                              | 步骤              |                              |                      |                    |
|---------|----------------------------------------------------------------------------------------------------|--------------------------------------------------------|---------------------------------------|-----------------|------------------------------|----------------------|--------------------|
| 1键dn示选键 | 在开机<br>口复模式显<br>了复数。<br>在一个小学师的<br>了。<br>在一个小学师的<br>了。<br>在一个小学师,<br>在一个小学师,<br>"""。<br>"""。"<br>"""。"<br>"""。"<br>"""。<br>"""。"<br>"""。"<br>"""。"<br>"""。"<br>"""。"<br>"""。"<br>"""。"<br>"""。"<br>"""<br>"" | 状态下同时<br>2 s即可进入<br>,进入设置模<br>示d1,使用上<br>先项等,选定<br>定值。 | 按下设置<br>工厂菜显<br>二/下调键<br>后<br>按<br>设置 | 2、ì<br>止操<br>菜单 | 设置完成后点<br>全作40s后系统<br>,参数自动证 | 击电源键<br>可以自动<br>2忆保存 | 建或停<br>也<br>退<br>出 |
|         | 茎单代码                                                                                                    | 功能说明                                                   |                                       | 设定              | 定值                           | 缺省值                  |                    |
|         | 76-16-5                                                                                                    | -71 112 102 -73                                        | 1                                     |                 | 0                            | 一一日田                 |                    |

| 米牛八吋 | -50 日已 102 195 | 1          | 0                | <b></b> 「「1111」 |
|------|----------------|------------|------------------|-----------------|
| d1   | 气种选择           | 液化气        | 天然气              | 0               |
| d2   | 换热类型           | 板换机        | 套管机              | 1               |
| d3   | 采暖类型           | 散热片        | 地暖               | 0               |
| d4   | 水压开关类型         | 压力传感器      | 压力开关             | 1               |
| Lo   | 机器升数选择         | 设置范围・08,10 | . 12. 14. 16. 20 | 20              |

### 4、供暖回差温度设置

供暖回差温度:供暖设置温度与供暖再次启动温度的差值。用户可根据需要自行设定,供暖回差温度设定范围:散热器模式5~30℃,出厂设定值为15℃;地暖模式 5~30℃,出厂设定值为8℃。

| 设置                                                                            | 步骤                                     |
|-------------------------------------------------------------------------------|----------------------------------------|
| 1. 在开机状态下同时按下<br>设置和下调键2s即可进入设<br>置模式后,显示屏首先显<br>示PH,此时操作上/下调按<br>钮可依次选择HC菜单。 | 2. 选定菜单项目后单击设置键<br>可对该项目的详细参数进行调<br>节。 |
| 3.设置完成后,按压电源键(-<br>作40s后系统自动可以退出菜单,                                           | 与洗浴调温旋钮兼容),或停止操<br>参数自动记忆保存。           |

### 3.4.2 非供暖季节(夏季)

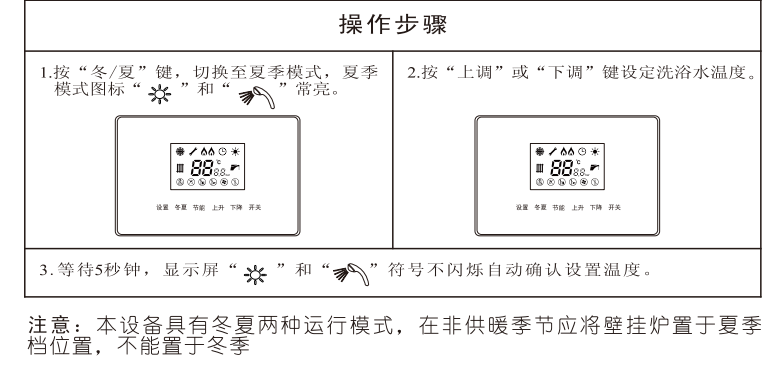

3.3.2 初次运行

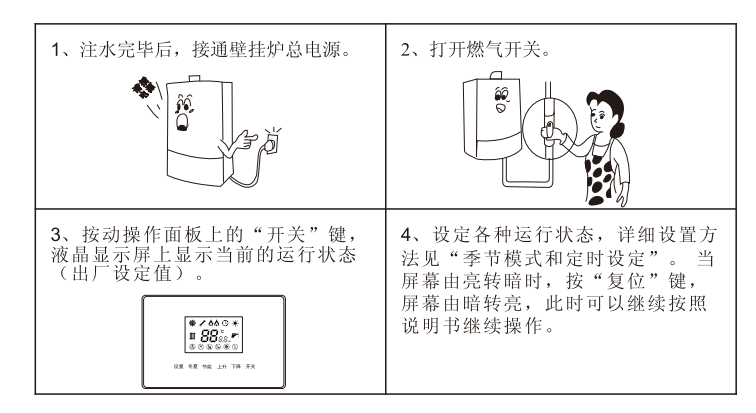

# 3.4 季节模式设定

3.4.1 供暖季节(冬季)

### 1、采暖温度设置

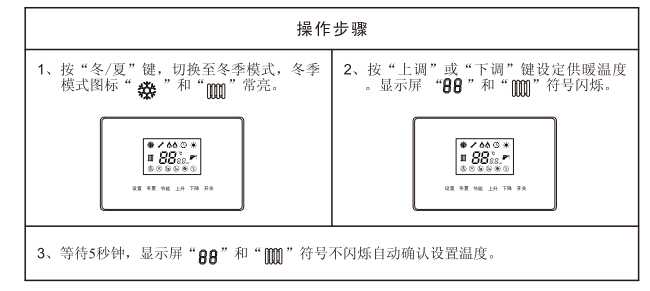

### 2、洗浴温度设置

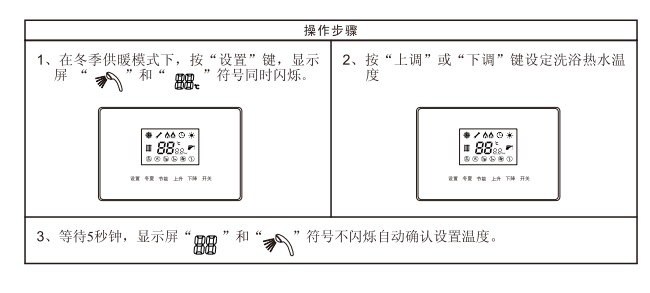

# 2.2 安装注意事项

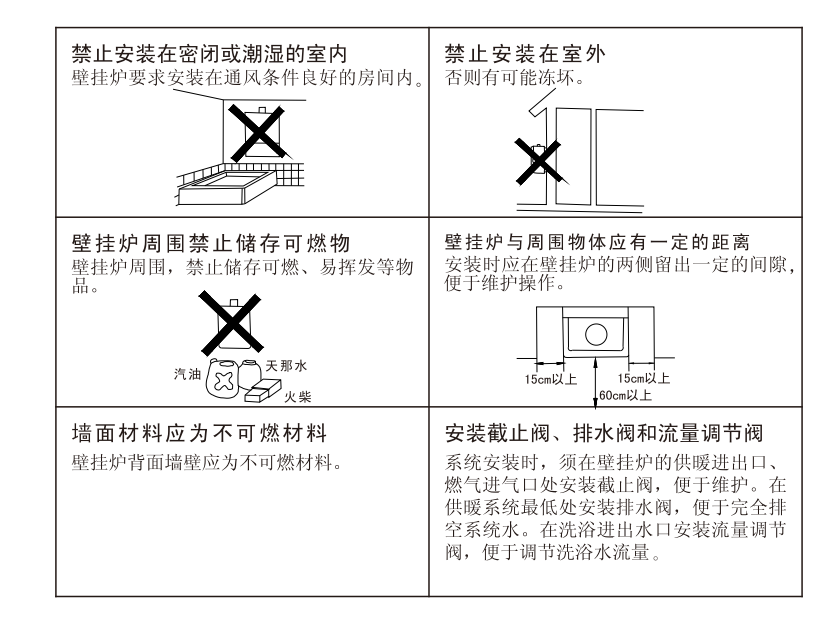

# 2.3 安装

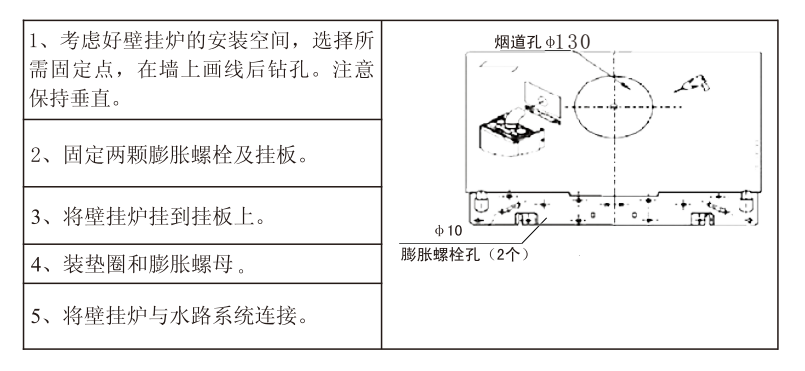

# 2.4 水路连接

### 按照壁挂炉各进出水管的位置进行连接,下图示标出了管道接头的位置和尺寸。

9

16

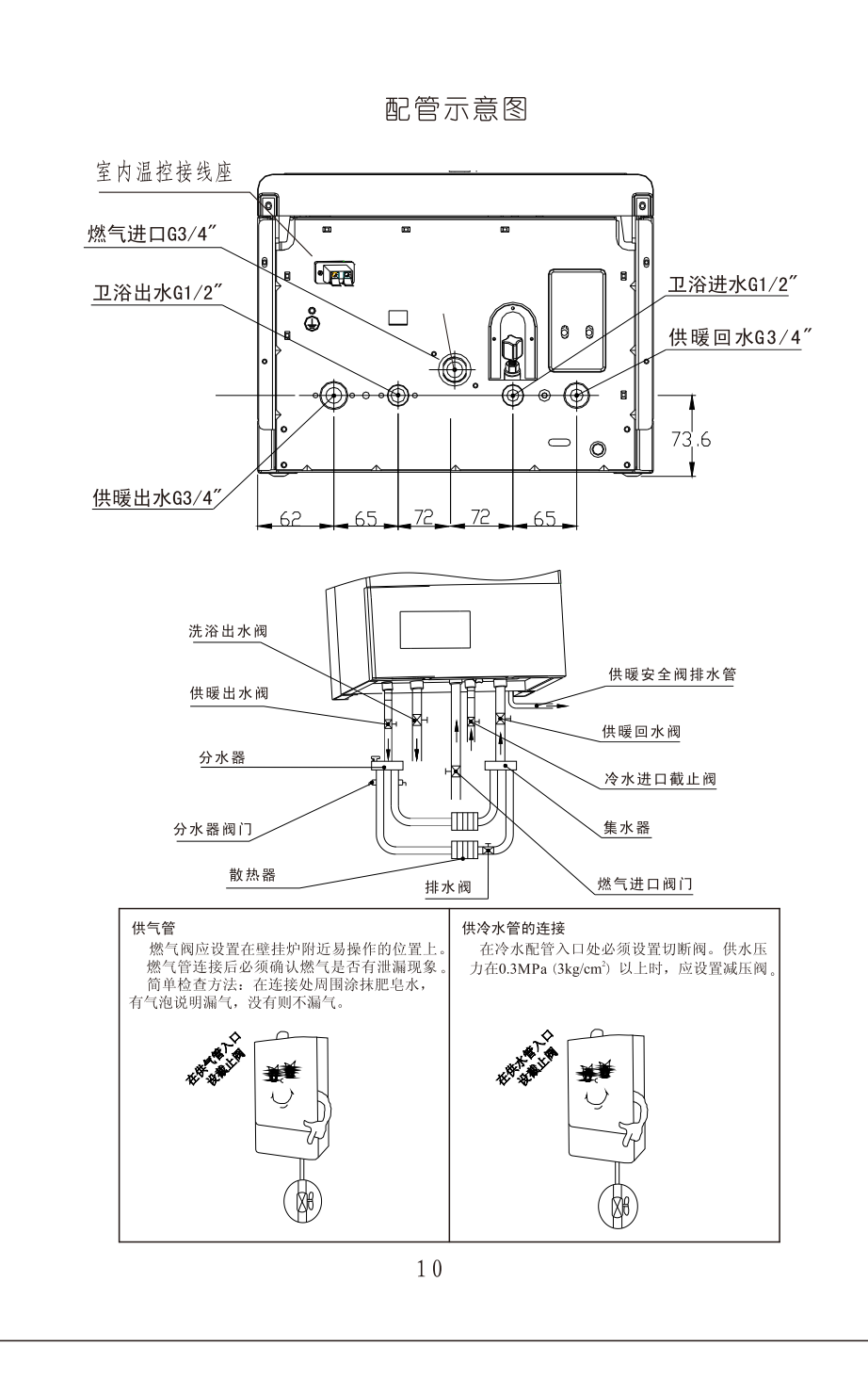

# 3.2 系统的注水

第一次注水时, 必须由技术人员操作。

1、注水前打开循环水泵上的自动排气阀及采暖管路上的排气阀。
2、逆时针旋转补水阀手柄,打开补水阀(如下图所示)。
3、在采暖系统管路预留注水的位置上加入软化水。同时观察显示屏上的水压显示值,当显示在 0.15~0.2MPa之间时,关闭补水阀。
4、在不打开燃气开关的前提下,运行壁挂炉,当系统水压力下降到0.1MPa以下时,关闭壁挂炉。
5、继续加入软化水,直到水压显示值在 0.15~0.2MPa之间。
6、再次运行壁挂炉(不打开燃气开关),如果系统压力下降,重复以上操作步骤,直到采暖系统压力稳定在 0.15~0.2MPa之间。
6、再次运行壁挂炉(不打开燃气开关),如果系统压力下降,重复以上操作步骤,直到采暖系统压力稳定在 0.15~0.2MPa之间。
7、若用户仅作采暖用途时,应先将卫浴管路注满水,在封闭洗浴热水出口。
壁挂炉的第一次点火和初次运行必须由专业人员进行

### 3.3 第一次点火和运行 3.3.1 开始点火前应检查:

| 1、实际使用的燃气种类应与壁挂炉铭牌上的<br>燃气种类相一致。                                                                                                    | 2、壁挂炉输入电源为铭牌标示值,电气连接<br>正确,且有可靠的接地。  |
|----------------------------------------------------------------------------------------------------|--------------------------------------|
| 3、燃气系统密闭良好,供给装置满足壁挂炉<br>的流量要求。                                                                                                    | 4、采暖系统和洗浴系统密闭良好。                     |
| 5、确定是否安装室内温控器,如有安装室内<br>温控器,确认是否开启。                                                                                                    | 6、壁挂炉安装所在房间的烟道和空气入口符<br>合规定,给排气烟管通畅。 |
| 7、采暖系统压力显示值在 0.15~0.2MPa之间。                                                                                                    |                                      |
| <ul> <li>8、循环水泵没有被卡住。</li> <li>如卡住可按下列步骤进行操作:</li> <li>1)用一字螺丝刀拧开水泵旋塞。</li> <li>2)用一字螺丝刀伸进旋塞孔内将水泵转轴</li> <li>向两个方向反复旋转几次,再将旋塞拧回。</li> </ul> |                                      |

# 三、用户使用说明

# 3.1 使用注意事项

| 壁挂炉应由本公司认可的专业人员进行安装和<br>调试。                                                                                | 用户应遵守壁挂炉机身和说明书中的警示内容                                                                                                    |
|----------------------------------------------------------------------------------------------------|----------------------------------------------------------------------------------------------------|
| 确认电源!<br>本产品使用电源为AC220V~50Hz,使用前请确认<br>清楚。                                                                 | <b>确认燃气!</b><br>使用的燃气必须与壁挂炉侧面标签所标明的燃<br>气一致。<br>例如:<br>使用燃气种类 12T天然气                                                                                                    |
| 小心触电!<br>用湿手或湿抹布进行清洁时,请拔下电源插头,否<br>则有可能触电。                                                                 | 小心烫伤!<br>使用壁挂炉洗浴,每次开启时,先用手试下热水温<br>度,然后再使用,以免水温过高被烫伤。<br>**過<br>@\\                                                                                                    |
| 防冻和防+功能!<br>在室外温度低至0℃以下环境条件时,必须保证壁<br>挂炉通电和通燃气,以保证壁挂炉的防冻和防卡死<br>功能正常工作。                                    | 及时补水!<br>当壁挂炉内供暖系统缺水或空气过多时, 壁<br>挂炉会自动停机, 在操作面板上显示故障代<br>码在4且蜂鸣器会发出"嘀"、"嘀"的蜂鸣<br>声。这时须对供暖系统进行补水, 以保证壁<br>挂炉内部循环水的压力在0.15-0.2MPa之间。<br>然后打开供暖系统通循环水泵上的放气阀,<br>启动系统进行排气。<br>补水方法:<br>1) 先检查采暖系统是否有漏水的地方,<br>确认系统完全密闭。<br>2) 逆时针旋转打开补水阀手柄。<br>3)观察操作面板上的水压表, 当水压表<br>的数字在 0.15-0.2MPa 之间时, 顺时<br>针旋紧补水阀手柄,关闭补水阀。<br>4)开机运行壁挂炉。 |
| 机器异常时对策!<br>使用时如果听到异常响声或不正常燃烧声音<br>,请立即关闭燃气阀门和水龙头,根据《故<br>障显示及处理方法》查明原因,仍无法解决<br>时,请通知本公司售后服务中心或特约维修<br>部。 | <b>请求检修!</b><br>壁挂炉应由专业人员进行定期检查和维护。<br>不得擅自打开机器检修,或随意调节机内的<br>各项装置。                                                                                                    |
|                                                                                                    |                                                                                                    |
| 14                                                                                                    |                                                                                                    |

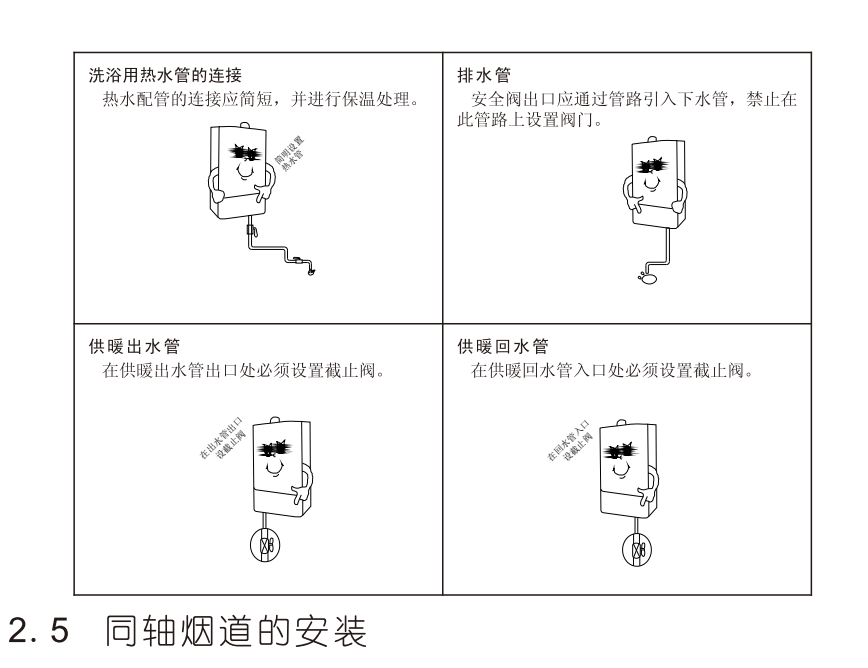

### 同轴烟道安装注意事项

- 1、 本机配套烟管为标准烟管, 有效长度1米, 用户如有特殊需要请与供应商联系。
- 2、 壁挂炉必须与同轴烟道连接且须导出室外。没有烟管时,禁止使用壁挂炉。
- 同轴烟道与其穿过的墙壁上的圆孔之间的间隙,不得用水泥类填料填充,否则不 利于维修。
- 4、 同轴烟道的外表面应与上面的建筑物相距45cm以上。
- 5、 同轴烟管最大允许长度(每增加一个90°的弯头,相当于烟管长度增加了1米)为 3米。烟管出口部分至少向下倾斜2°。

### 同轴烟道安装步骤

| 1, | 在墙上适当位置画直径130mm的圆。           |
|----|------------------------------|
| 2, | 以所画圆为边界打孔,孔向外下倾斜2°(如图2-4所示)。 |
| 3, | 将一个烟管穿墙胶套装到烟管上,把烟管从内往外穿过墙洞。  |
| 4, | 将另一个烟管穿墙胶套穿到烟管上。             |
| 5, | 把同轴烟管套装在壁挂炉进排气烟道口上。(如图2-5所示) |
| 6, | 用填料将烟管与孔壁之间的间隙填充好。           |
|    |                              |

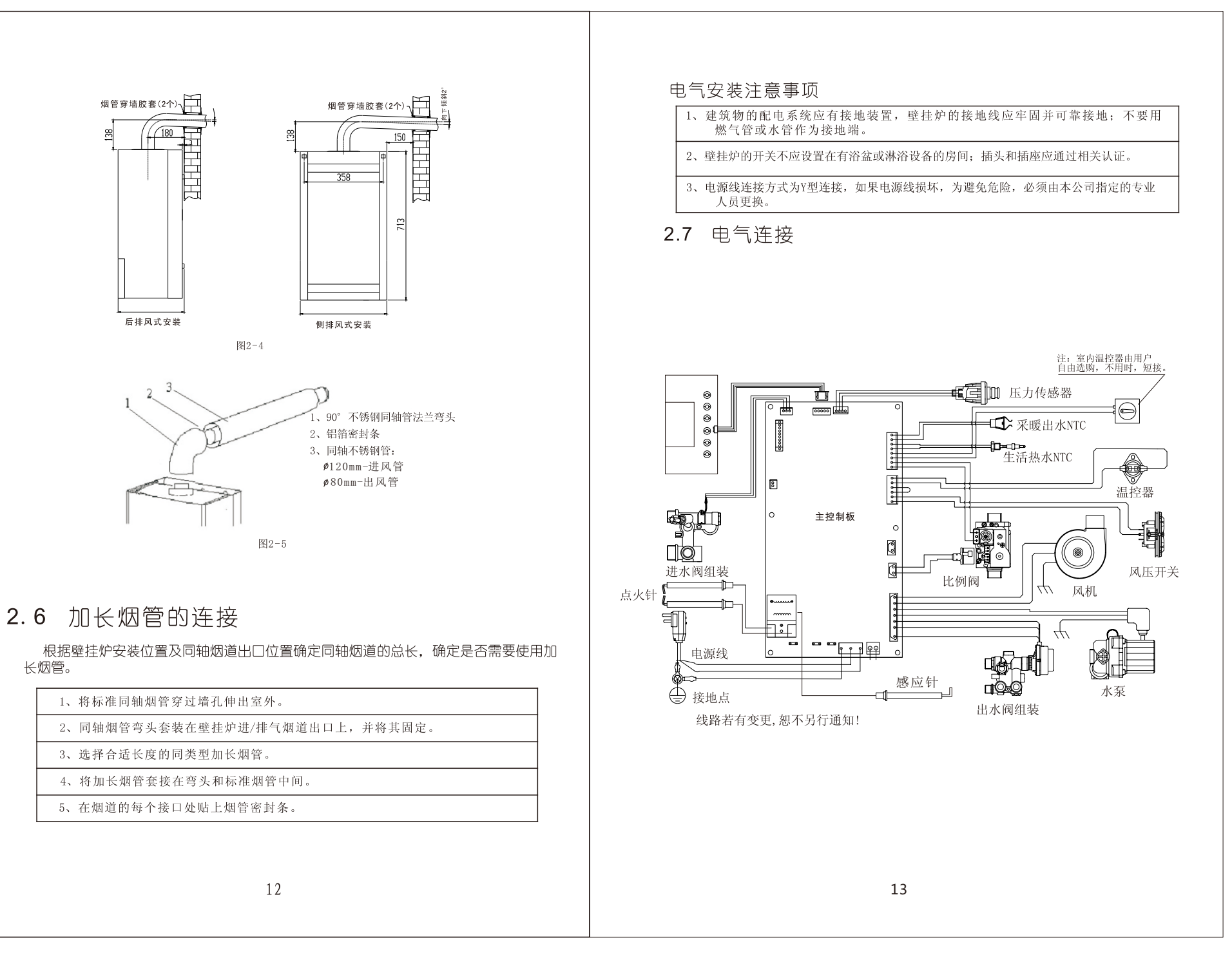